## **Toevoegen header in CSS**

Versie 1

Gepubliceerd 13-aug-20 07:59 door <u>Paul Swaak</u> Laatst bijgewerkt 13-aug-20 07:59 door <u>Paul Swaak</u>

- 1. je kopieert code in vierkant en plakt dat onder laatste code (net boven /\*Remove axero branding in control panel\*/
- 2. je geeft meteen een nieuwe naam aan deze css class bv: .header-main-ov-en-spoor (vergeet de punt niet anders wordt ie n iet herkent als css class)
- 3. Bewaar de CSS code
- je gaat naar de desbetreffende haeder/banner foto en opent die met rechtermuisknop . kopieer locatie van afbeelding > je gaat terug naar CSS code en je plakt de url in plaats van bestaande afbeelding url: <u>https://dutch</u>.....
- 2. in de pagebuilderpagina ga je naar 2e frame
- 3. je gaat naar eigenschappen en bij custom css voer je de css-calls naam in ZONDER de punt dus: header-main-ov-en-spoor